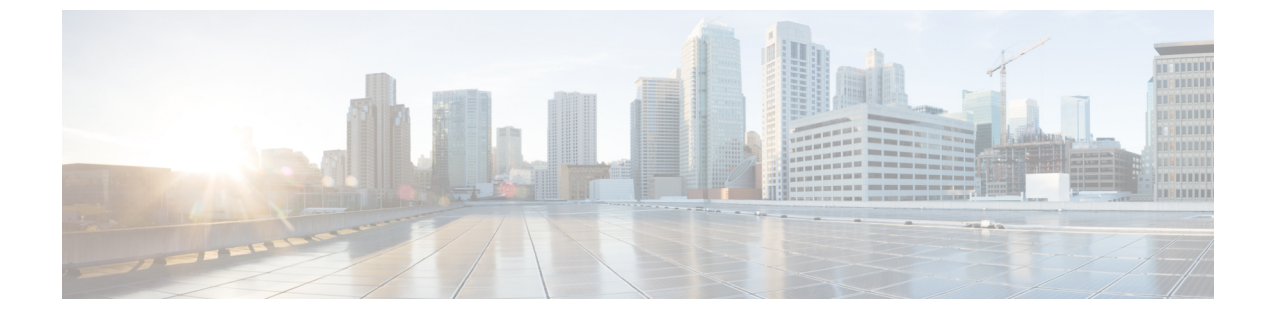

## Cisco Intersight 仮想アプライアンスのイン ストール

 VMware vSphere Web クライアントを使用した Cisco Intersight 仮想アプライアンスのイン ストール (1ページ)

## VMware vSphere Web クライアントを使用した Cisco Intersight 仮想アプライアンスのインストール

Cisco Intersight 仮想アプライアンス 展開可能な仮想マシンとしてオープン仮想アプライアンス (OVA) ファイル形式で配布されます。アプライアンスは、ESXi サーバにインストールでき ます。次の手順で、VMware vSphere Web クライアントを使用してアプライアンスをインストー ルし、展開します。

始める前に

シスコの担当者が提供した URL または、ローカル ハード ドライブ、ネットワーク共有ドライ ブまたは CD/DVD ドライブなど、セットアップからアクセス可能な場所から、Cisco Intersight 仮想アプライアンス パッケージをダウンロードしたことを確認します。 ⚠

- 注目 Cisco Intersight 仮想アプライアンスをセットアップするには、IP アドレス1つと、その IP ア ドレスのホスト名が2つ必要です。ホスト名は次の形式である必要があります。
  - myhost.mydomain.com:この形式のホスト名を使用してGUIにアクセスします。これは、 DNSでAレコードとPTRレコードとして定義する必要があります。PTRレコードはIP アドレスの逆引きルックアップに必要です。有効なホスト名のリストについては、RFC 1123に示されている正規表現を確認してください。IPアドレスが複数のホスト名に解決 される場合、リストの最初のホスト名が使用されます。
  - dc-myhost.mydomain.com: dc-をホスト名の先頭に追加する必要があります。このホスト 名は、myhost.mydomain.comのCNAMEとして定義する必要があります。アプライアン スがこの形式のホスト名を内部的に使用してデバイスの接続を管理します。
  - 前述のように、タイプA、CNAME、およびPTRレコードの適切なエントリがDNSにあることを確認します。
- **ステップ1** 管理者クレデンシャルを使用して VMware vSphere Web クライアントにログインします。
- ステップ2 ホストを右クリックして [OVF テンプレートの展開 (Deploy OVF Template)]を選択します。
- ステップ3 OVF テンプレートの展開ウィザードの [OVF テンプレートの選択(Select an OVF Template)] ページで、 送信元の場所を指定し、[次へ (Next)] をクリックします。
- ステップ4 [OVF テンプレートの詳細 (OVF Template Details)] ページで、OVF テンプレートの詳細を確認して [次  $\sim$  (Next)] をクリックします。入力する必要はありません。
- **ステップ5** [名前とフォルダの選択(Select a name and folder)]ページで、仮想アプライアンスの[名前(Name)]と [場所(Location)]を追加/編集し、[次へ(Next)]をクリックします。
- ステップ6 [コンピューティング リソース ページの選択(Select a compute resource page)] ページで、特定のホスト (ESX ステーション)または展開するクラスタを選択し、[次へ(Next)]をクリックします。

各 VM は、vSphere HA または手動モードの vSphere DRS で構成されているクラスタの特定のホストに割り当てる必要があります。

- ステップ7 [詳細の確認 (Review details)] ページで OVA テンプレートの詳細を確認し、[次へ (Next)] をクリック します。
- ステップ8 [ストレージの選択(Select storage)]ページで、選択したホスト(ESXステーション)内のVMファイル に宛先ストレージ(ハードドライブ)を選択し、[次へ(Next)]をクリックします。仮想マシンの仮想 ディスクにディスク形式を選択します。シンプロビジョニングを選択してディスク使用率を最適化しま す。
- ステップ9 [ネットワークの選択(Select networks)]ページで、OVFテンプレートに指定されている各ネットワーク に対して送信元ネットワークを選択し、それを宛先ネットワークにマップして[次へ(Next)]をクリッ クします。
- **ステップ10** [テンプレートのカスタマイズ (Customize Template)]ページで、OVF テンプレートの展開プロパティを カスタマイズし、[次へ (Next)]をクリックします。

| OVF プロパティ                     | 説明                                            |
|-------------------------------|-----------------------------------------------|
| IP アドレス(IP Address)           | ノードのIPv4アドレスを入力します。例:10.0.0.100               |
| ネットマスク(Net Mask)              | このフィールドにはIPv4ネットマスク255.255.0<br>が事前に入力されています。 |
| デフォルト ゲートウェイ(Default Gateway) | IPv4のデフォルトゲートウェイを入力します。例:<br>10.0.1.254       |
| ドメイン(DNS Domain)              | DNS 検索ドメインを入力します。                             |
| DNS サーバ (DNS Servers)         | DNS サーバのカンマ区切りの IPv4 アドレスのリス<br>トを入力します。      |
| NTPサーバ (NTP Servers)          | NTP サーバのカンマ区切りの IPv4 アドレスのリス<br>トを入力します。      |

**ステップ11** [準備完了(Ready to Complete)] ページで、[展開後に電源をオン(Power On After Deployment)] を選択 し、[終了(Finish)] をクリックします。